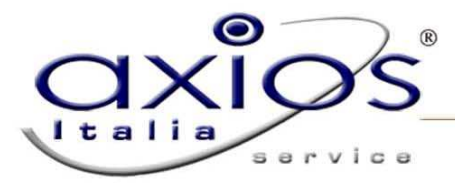

## **GUIDA RAPIDA PER L'INVIO DEI FLUSSI EES**

(MIURAOODGSSSI prot. n. 3156/RU/U del 2 luglio 2012)

Versione necessaria Alunni: ver. 6.1.1 o successive e acquisto del pacchetto Axios Conchiglia

- A. Attivazione Axios Conchiglia
- B. Rilevazione Esiti Esami di Stato

|        |                      |                                                                      |                                                                                 | 18.191                                                                                              |                                                                                                    |
|--------|----------------------|----------------------------------------------------------------------|---------------------------------------------------------------------------------|----------------------------------------------------------------------------------------------------|----------------------------------------------------------------------------------------------------|
|        | Fiscale 877 077      | 2                                                                    | Prog                                                                            | gramma ALU                                                                                          | -                                                                                                    |
| _      | Programma            | a ALU                                                                |                                                                                 | cancella                                                                                            | inserisci                                                                                                    |
| Modulo | Chiave               | Attivato                                                             | Des                                                                             | crizione                                                                                            |                                                                                                    |
| ALU    | 419543874367         | - 🥥                                                                  | Gestione Alunni                                                                 |                                                                                                    |                                                                                                    |
| ALU    | 687001111138         | - o                                                                  | Gestione Alunni                                                                 |                                                                                                    |                                                                                                    |
|        | Modulo<br>ALU<br>ALU | Programm:<br>Modulo Chiave<br>ALU (119543874367<br>ALU (687001111138 | Programma ALU<br>Modulo Chiave Attivato<br>ALU 419543874367<br>ALU 687001111138 | Programma ALU<br>Modulo Chiave Attivato Des<br>ALU 419543874367<br>ALU 687001111138 Gestione Alunni | Programma ALU cancella   Modulo Chiave Attivato Descrizione   ALU 419543874367 Gestione Alunni   ALU 687001111138 Gestione Alunni |

Per attivare Axios Conchiglia all'interno dell'area alunni, accedere al percorso Utilità->Attivazione e Verifiche-> Attivazione Moduli e cliccare sul pulsante Attiva WEB. Al termine della procedura uscire e rientrare nell'area per rendere attiva la funzione.

## **Esportazione EES**

(Annuali->Esami->Esami di Stato->Axios Conchiglia/Sidi->Esportazione EES)

| Effettua Effettua | la generazior | ne dell'archi | ivio valutazi |
|-------------------|---------------|---------------|---------------|
| Sele              | zione anno    | scolastic     | 0             |
| Anno Scol         | 2011          | 金/「           | 2012          |
| A1                |               |               |               |
| Alunno:           | aressione r   | neali stud    |               |
|                   |               |               |               |
|                   |               |               |               |
|                   |               |               |               |

controllare che l'anno scolastico sia corretto e cliccare su Genera: verrà creato un file zip nel seguente percorso C:\axios\app\ALU\prg\EXT\UPLOAD\VALUTAZIONI RMPxxxxxx\_201207091642.ZIP

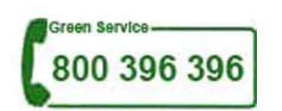